HƯỚNG DẪN KHAI BÁO Y TẾ BẰNG HÌNH THỨC ĐIỆN TỬ

( Dành cho bệnh nhân, người nhà bệnh nhân và nhân viên y tế)

Để thực hiện khai báo y tế khách hàng thực hiện theo các bước sau:

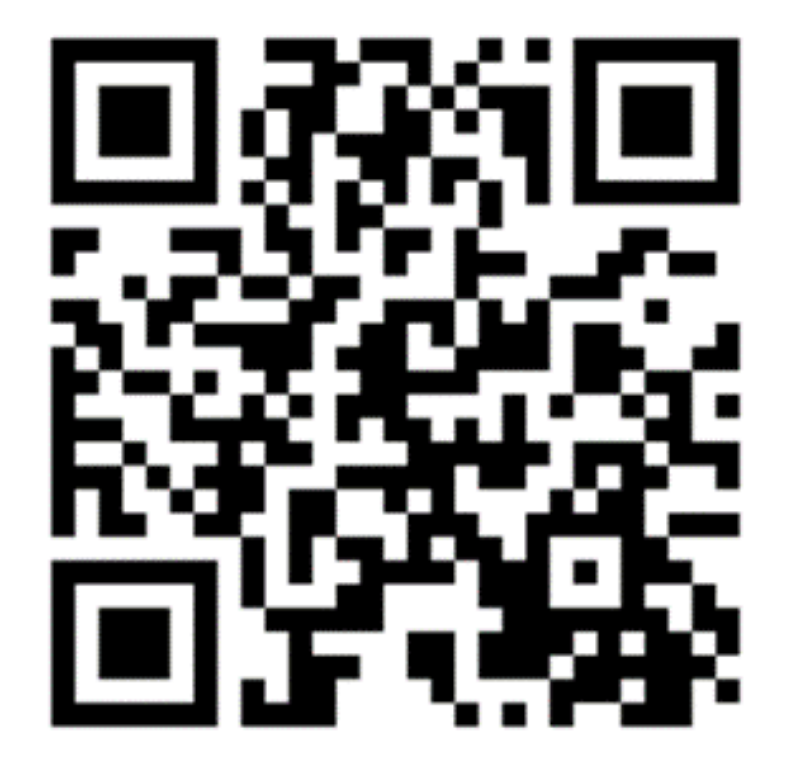

**Bước 1**: Truy cập vào Hệ thống quản lý tờ khai y tế theo địa chỉ website: <u>https://suckhoetoandan.vn/khaiyte</u> hoặc quét mã QRcode ở cửa khẩu để vào biểu mẫu khai báo y tế.

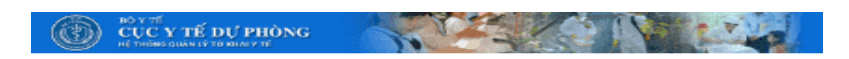

Chọn ngôn ngữ để khai báo y tế /Select the language 💡 to declare health:

TỜ KHẠI Y TẾ ĐỐI VỚI NGƯỜI

ĐÂY LÀ TÀI LIỆU QUAN TRỌNG, THÔNG TIN CỦA ANH/CHỊ

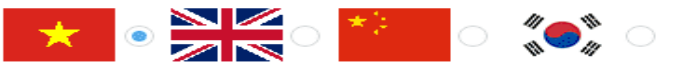

Bước 2: Chon ngôn ngữ để khai báo y tế (tiếng Việt, Anh, Trung hoặc Hàn Quốc).

| SẼ GIÚP CƠ QU                       | JAN Y TẾ LIÊN LẠC KHI CẦN               | I THIÉT ĐĖ |
|-------------------------------------|-----------------------------------------|------------|
| PHÒNG CHÓNG DỊCH BỆNH TRUYỀN NHIỄM. |                                         |            |
|                                     |                                         |            |
| Cửa khẩu: (*)                       |                                         |            |
| Chọn                                | •                                       | •          |
| Họ tên(ghi chữ IN H                 | IOA): (*)                               |            |
| Năm sinh: (*)                       |                                         |            |
| уууу                                |                                         |            |
| Giới tính: <i>(*</i> )              |                                         |            |
| Nam                                 |                                         | •          |
| Quốc tịch: (*)                      |                                         |            |
| Chọn                                |                                         | *          |
| Số hộ chiếu hoặc g                  | iấy thông hành hợp pháp kh              | iác: (*)   |
|                                     | , , , , , , , , , , , , , , , , , , , , |            |

Chọn ngôn ngữ để khai báo y tế /Select the language 💡 to declare health: Bước 3: TỜ KHAI Y TẾ ĐỐI VỚI NGƯỜI Đọc kỹ và điền chính ÐÂ xác các thông tin vào các ô trong biểu mẫu khai Cửa báo y tế (ô C có dấu sao Họ tế "\*" biểu thị việc bắt Năm buộc phải уу nhập. Gi Q

| Y LA TAI LIỆU QUAN TRỘNG, THONG TIN CỦA ANH/CHỊ |  |  |  |
|-------------------------------------------------|--|--|--|
| SẼ GIÚP CƠ QUAN Y TẾ LIÊN LẠC KHI CẦN THIẾT ĐẾ  |  |  |  |
| PHÒNG CHÓNG DỊCH BỆNH TRUYỀN NHIỄM.             |  |  |  |
|                                                 |  |  |  |
| khấu: (*)                                       |  |  |  |
| họn 🔹 🔹                                         |  |  |  |
| ên(ghi chữ IN HOA): <i>(*</i> )                 |  |  |  |
|                                                 |  |  |  |
| sinh: (*)                                       |  |  |  |
| уу                                              |  |  |  |
| tiph: /*)                                       |  |  |  |

| iới tính: (*) |   |
|---------------|---|
| Nam           | * |
| uốc tịch: (*) |   |
| Chọn          | * |

Số hộ chiếu hoặc giấy thông hành hợp pháp khác: (\*)

Bước 4: Nhập mã xác thực vào ô cuối cùng của biểu mẫu khai báo

Biróc 5:

Nhấn

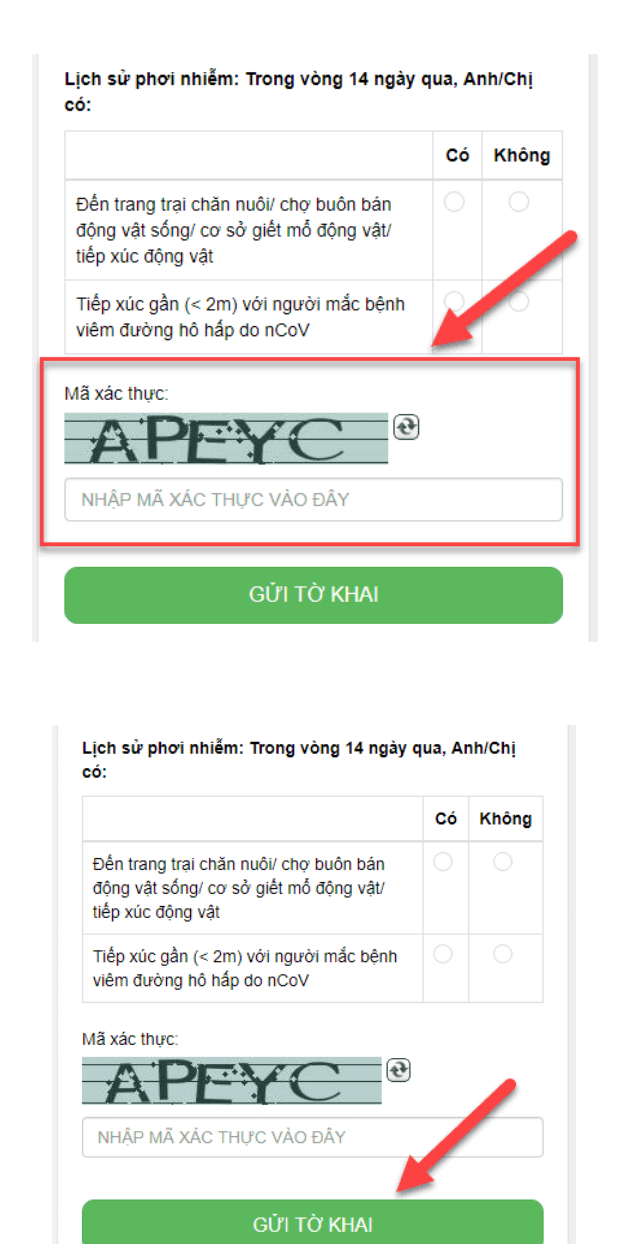

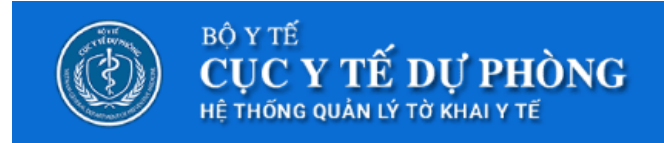

Trân trọng cảm ơn quý khách đã hoàn thành việc khai báo y tế.

Quý khách cần đến nơi làm việc của nhân viên kiểm dịch y tế để lấy bản xác nhận trước khi qua quầy làm thủ tục xuất nhập cảnh

Hiển thị màn hình thông báo

nút "Gửi tờ khai", chờ cho đến khi màn hình sẽ xuất hiện thông báo "Trân trọng cảm ơn quý khách đã hoàn thành việc khai báo y tế"